## **Generate Mailing Labels**

Realist generates mailing labels using your search results.

From the search results

- Verify desired properties are selected
- Click "Create Labels" 2

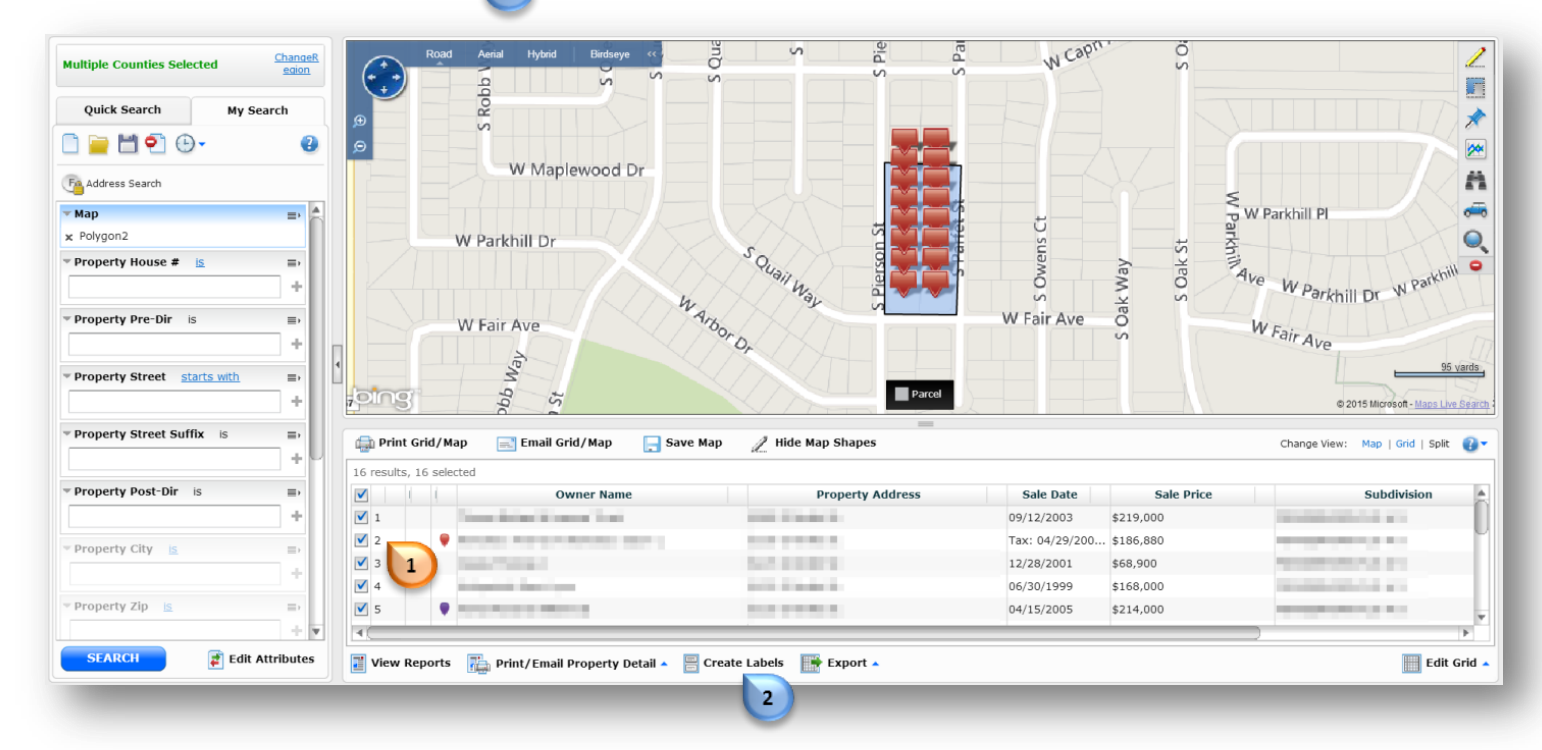

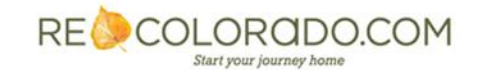

## **Realist How To**

## **Generate Mailing Labels**

- Select the appropriate label type 3
- Select the desired case
- Select how addresses are to be printed on the labels

**"Use Tax Billing Address"** – The homeowners' primary address will be printed on the label. You may select label features from the list of options.

"Use Property Address" – The property address will be printed on the label regardless of owner or non-owner occupied status. You may select label features from the list of options.

Click "Create"

**Note:** Users have a monthly export limit of 5,000 properties. This limit combines mailing labels and exports. For more information on how to export properties please see the respective export How To's.

| Allowed this month : 5000<br>Exported this month : 110<br>Remaining : 4890<br>Records in this Export : 16<br>• Use all remaining to<br>export a portion of<br>the accords |
|----------------------------------------------------------------------------------------------------|
| <ul> <li>Use all remaining to<br/>export a portion of<br/>the records</li> </ul>                                                                                          |
| Print Range       From :       To :                                                                                                    |
|                                                                                                    |

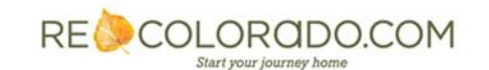

## **Generate Mailing Labels**

Mailing labels will present in the documentation software on your device.

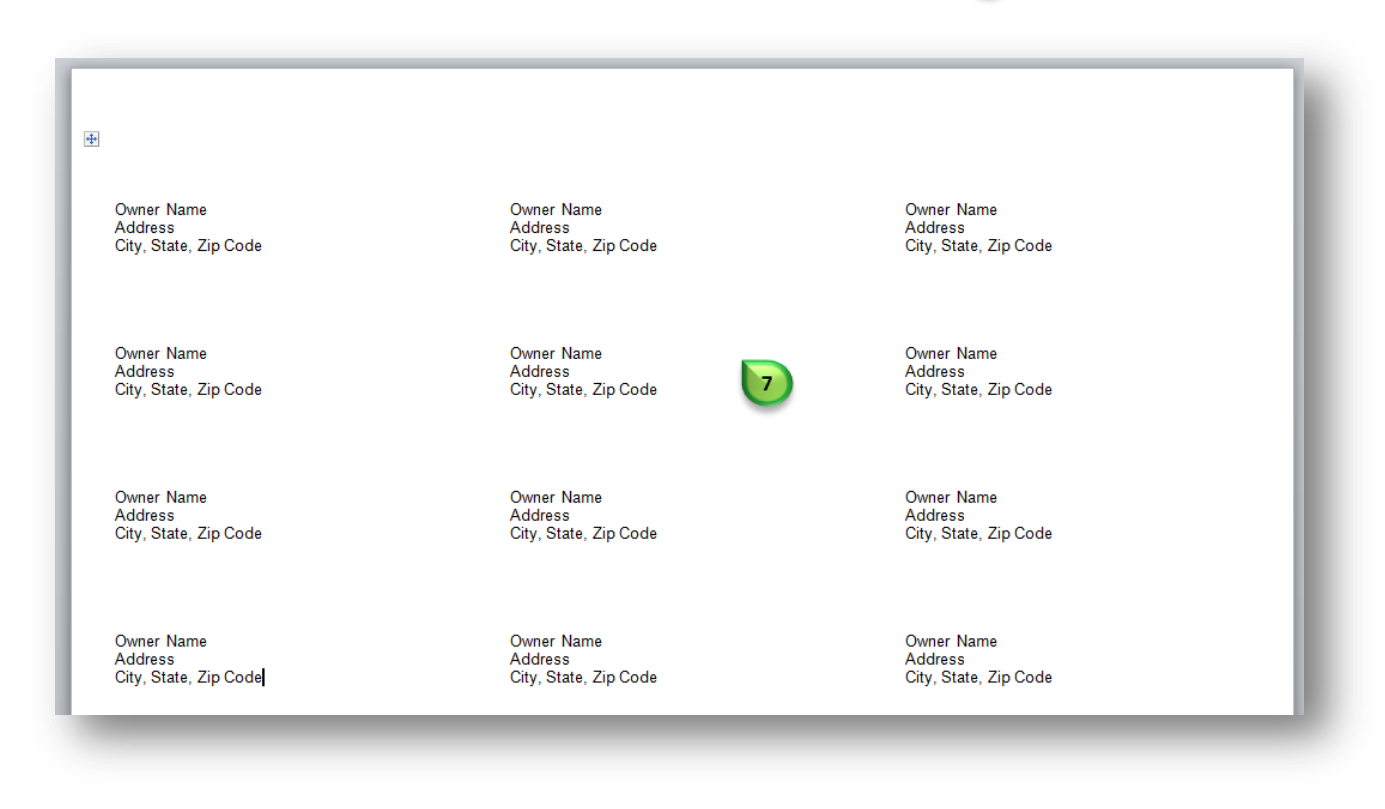

• Follow the print process of the documentation software

Note: To learn how to perform a search, please see "How To Generate A Customized My Search"

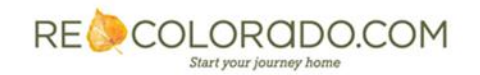